## QUICK TOUR - ONEPASS™ SEARCHES

A OnePass search gathers every episode of a series available *anywhere* and adds them right to your My Shows list to watch instantly. If an episode isn't available on TV or on demand, OnePass fills in the gaps with episodes from streaming video providers like Netflix, Amazon, and more. Forget about knowing when a show will be airing or wondering which streaming video service has it available: the TiVo Service does it for you, so you can start watching right away!

And here's even better news: streaming videos don't take up any disk space! So when your OnePass includes streaming videos, you get more choices without having to worry about saving space for other recordings.

To create a OnePass, find a series you want to watch, then choose 'Create a OnePass.' A OnePass folder for the series will be instantly created in My Shows and all available episodes will be added.

**NOTE:** OnePass works best when your video provider list is up to date, with as many providers as possible selected.

## **ONEPASS OPTIONS**

When you create a OnePass, you can choose options that will give you exactly the results you want. Just highlight 'Create a OnePass,' then press the RIGHT arrow and select 'Options.' The RIGHT arrow is on the right of the arrows circle just below the TiVo button on your remote. OnePass options include:

**Include**: Choose to include recordings, streaming videos (from sources like Amazon, Hulu, and Netflix), or both in your OnePass results. Including streaming videos in your OnePass will give you the best results, and streaming videos don't take up any disk space!

**Start from**: Want to watch from the beginning? Choose Season 1. Just need to catch up? Choose a different season. Only want new episodes? Choose 'New episodes only.'

**Rent or buy**: Decide whether to include episodes that need to be purchased before viewing. (The TiVo Service will not purchase the items for you; you will have the option to purchase them at the time of viewing.)

If your OnePass includes recordings, the following options are also available:

**Record**: Skip reruns or watch them all? Choose 'New only' to avoid reruns, or 'New & repeats' to get every episode.

Channel: Choose the channel on which to record the show, when more than one channel is available.

**Get in HD**: When you set the 'Channel' setting to 'All,' you can choose how often to get the HD version of a show: always, never, or if possible. Note that if you choose 'always' and a show is not available in HD, it won't be recorded. Likewise, if you choose 'never' and a show is *only* available in HD, it won't be recorded.

Keep At Most: Set the maximum number of recordings to be saved.

**Keep Until**: Choose how long to keep a recording (or each episode of a repeating recording). 'Space needed' is the default setting, or choose 'Until I delete' and your TiVo box won't delete this episode to record something new.

**Start Recording**: Start recording up to ten minutes before a show is scheduled to begin. (This option is available only before recording starts.)

**Stop Recording**: Set a recording to continue — for a few minutes or up to three hours — after it's scheduled to end. You can change this setting when you set up the recording, or while the recording is in progress.

You can cancel the recording of any episode in a OnePass search by highlighting the title in the To Do List and pressing the CLEAR button - the leftmost button on the bottom row of your remote. You can delete the entire OnePass search or change its options using the OnePass Manager.